## **Step1 : Register your MTC Account as a Settlement Account**

Path: My Setting > My Account > Settlement Accounts Registration Register your MTC account as a Settlement account, then click Add as a Settlement Account button.

| 100 C                                            | ment   Investm                         | ent   Loans   I                       | nsurance   Cre     | dit Card   BOC Wealth E        | xpress   MPF            | e-Statement          | Assistant My        | Setting                   |
|--------------------------------------------------|----------------------------------------|---------------------------------------|--------------------|--------------------------------|-------------------------|----------------------|---------------------|---------------------------|
| My Limit<br>Account Setting                      | Security<br>Setting                    | Quote Service<br>Plan                 | Change<br>Password | Change Personal<br>Information | Notification<br>Setting | Interface<br>Setting | Create User<br>Name | Mobile Banking<br>Setting |
| .ccount Maintenanc                               | e Other Account                        | s Registration                        | Settlement Accoun  | ts Registration                |                         |                      |                     |                           |
| Settlemer                                        | it Accour                              | nts Regis                             | tration            |                                |                         | 🕀 Add to M           | v Shortcut 🕹        | Print 🕐 Help              |
| Investment Accoun                                | Securities                             | Account 012-8XX-                      | XX-XX 509-1 🔽      |                                |                         |                      |                     |                           |
|                                                  | 🕨 Searc                                | :h                                    |                    |                                |                         |                      |                     |                           |
| Settlement Acc                                   | ounts                                  | _                                     |                    |                                |                         |                      |                     |                           |
|                                                  | HKD Savings Account 012-8XX-X-XXX848-1 |                                       |                    |                                |                         |                      |                     |                           |
| HKD Account                                      | HKD Savin                              |                                       |                    |                                |                         |                      |                     |                           |
| HKD Account<br>The follow account(               | s) should add as                       | a settlement acco                     | unt:               |                                |                         |                      |                     |                           |
| HKD Account<br>The follow account<br>MTC Account | s) should add as                       | a settlement acco<br>unt 012-8XX-X-XX | unt:<br>(858-0 🔽   |                                |                         |                      |                     |                           |

## Step2 : Confirm your Settlement Account

Path: My Setting > My Account > Settlement Accounts Registration Check your selected MTC account as a Settlement account. If the information is correct, please click Confirm button.

| BANK OF CHINA               | (HONG KONG)                            |                             |                                | Message My Shortcut 🔽 Log |                      |                     |                           |
|-----------------------------|----------------------------------------|-----------------------------|--------------------------------|---------------------------|----------------------|---------------------|---------------------------|
| Banking   Bill Payme        | nt   Investment   Loa                  | ns   Insurance   Cre        | edit Card   BOC Wealth E       | xpress   MPF              | e-Statement          | Assistant My        | Setting                   |
| My Limit<br>Account Setting | Security Quote Se<br>Setting Plan      | ervice Change<br>n Password | Change Personal<br>Information | Notification<br>Setting   | Interface<br>Setting | Create User<br>Name | Mobile Banking<br>Setting |
| ccount Maintenance          | Other Accounts Registrat               | ion Settlement Accou        | nts Registration               |                           |                      |                     |                           |
| Settlement                  | Accounts Re                            | egistration                 |                                |                           |                      | <b>a</b> !          | Print 🕐 Help              |
| Investment Account          | Securities Account 012                 | 2-8XX-XX-XX509-1            |                                |                           |                      |                     |                           |
| Please confirm to add t     | the following account as t             | he settlement account:      |                                |                           |                      |                     |                           |
| HKD Account                 | HKD Savings Account 012-8XX-X-XXX848-1 |                             |                                |                           |                      |                     |                           |
| MTC Account                 | MTC Account 012-8XX-X-XXX858-0         |                             |                                |                           |                      |                     |                           |
|                             | Back 🕨 Cor                             | ifirm Cancel                |                                |                           |                      |                     |                           |

## **Step 3 : Registration Completed**

Conditions for Services | Important Notice | Security Information | Hyperlink Po

Path: My Setting My Account Settlement Accounts Registration After registering your settlement account, please click Save button to complete the process.

| anking   Bill Pay          | ment   Investm                         | ent   Loans   I                | nsurance   Cred    | dit Card   BOC Wealth E        | xpress   MPF            | e-Statement          | Assistant My        | Setting                   |  |
|----------------------------|----------------------------------------|--------------------------------|--------------------|--------------------------------|-------------------------|----------------------|---------------------|---------------------------|--|
| My Limit<br>ccount Setting | Security<br>Setting                    | Quote Service<br>Plan          | Change<br>Password | Change Personal<br>Information | Notification<br>Setting | Interface<br>Setting | Create User<br>Name | Mobile Banking<br>Setting |  |
| count Maintenanc           | e Other Account                        | ts Registration                | Settlement Accoun  | ts Registration                |                         |                      |                     |                           |  |
| Settlemen                  | t Accou                                | nts Regis                      | tration            |                                |                         |                      | 🕹 <u>I</u>          | Print 🕐 Help              |  |
| vestment Account           | Securities /                           | Account 012-8XX->              | CX-XX 509-1        |                                |                         |                      |                     |                           |  |
| ettlement Account          | updated:                               |                                |                    |                                |                         |                      |                     |                           |  |
| IKD Account                | HKD Savings Account 012-8XX-X-XXX848-1 |                                |                    |                                |                         |                      |                     |                           |  |
| MTC Account                | MTC Accou                              | MTC Account 012-8XX-X-XXX858-0 |                    |                                |                         |                      |                     |                           |  |
|                            | Save                                   | 1                              |                    |                                |                         |                      |                     |                           |  |
|                            |                                        | 8-1                            |                    |                                |                         |                      |                     |                           |  |

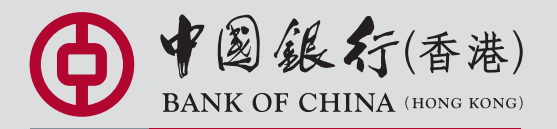

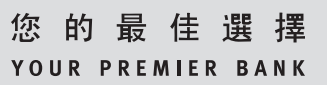